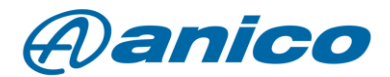

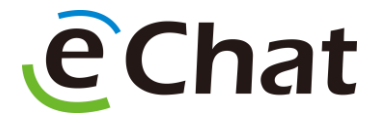

## eChat E700 manuális hálózatváltás

Felhasználóink visszajelzése alapján úgy gondoltuk, hogy egy külön hírlevél formájában hívjuk fel a figyelmet arra, miként is lehet váltani a 2G, 3G és 4G hálózati elérések között.

Ha olyan területen szeretné használni a készüléket, ahol gyenge a térerő, esetleg ugrál az erőssége, akkor azt tanácsoljuk, hogy váltson 2G hálózatra.

Mivel az E700 nem képes automata hálózatválasztásra, ezért manuálisan kell a lassabb, ámde stabilabb hálózatra váltanunk.

Ennek előnye, hogy a 2G lefedettség stabilabb lehet olyan területeken, ahol a 4G gyenge.

A hálózatválasztás lépései:

I. Feloldott állapotban húzzuk le a telefon képernyőjét, majd kattintsunk a képen is látható fogaskerékre (Beállítások menü)

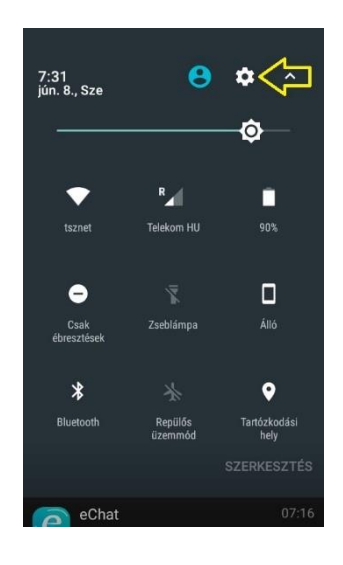

II. A Beállítások menübe érve nyissuk le a Továbbiak fület

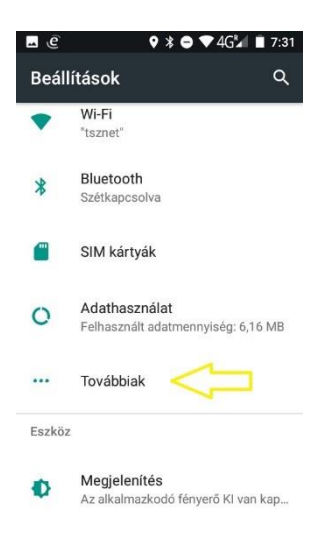

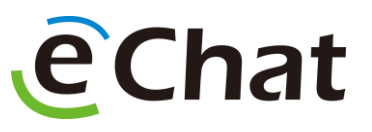

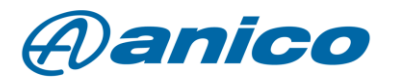

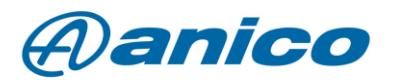

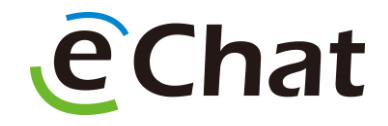

III. Miután a Továbbiak fület lenyitottuk, válasszuk ki a Mobilhálózatok opciót

| ∎ €                  | 🕈 🖨 🕈 4G⅔ 🔳 7:31         |  |
|----------------------|--------------------------|--|
| ≡                    | Vezeték nélküli és egyéb |  |
| Repül                | ési üzemmód              |  |
| Megosztás és hotspot |                          |  |
| VPN                  |                          |  |
| Mobilhálózatok       |                          |  |
|                      |                          |  |
|                      |                          |  |
|                      |                          |  |
|                      |                          |  |

IV. Itt pedig a Preferált hálózatokra kattintsunk

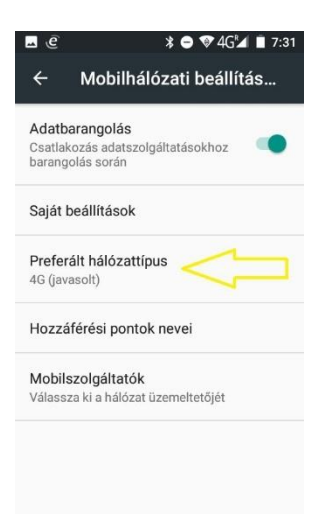

V. Ezen menüpontban tudjuk kiválasztani a kívánt hálózatot, jelen esetben a 2G-t

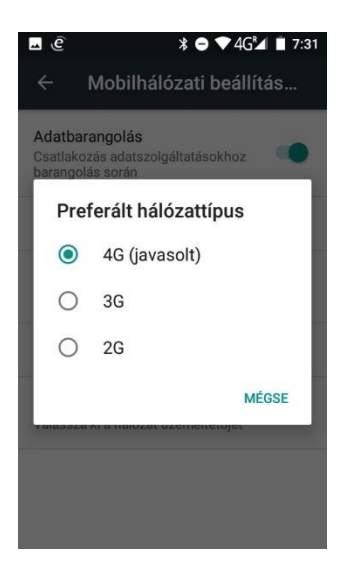

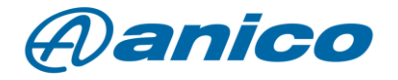

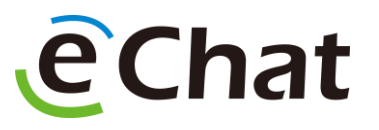

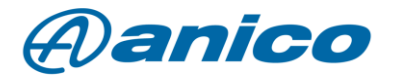

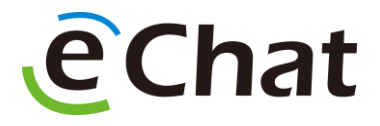

VI. A sikeres hálózatváltás után egyszerűen lépjünk ki a beállítások menüből és várjuk meg, amíg a 2G hálózatra felcsatlakozik a készülék, és bejelentkezik az eChat rendszerbe

Fontos megjegyezni, hogy 2G hálózaton az internet sebessége lassabb, több késleltetésre számíthatunk.

Gyakori tapasztalat, hogy a készülék akkumulátor ideje is növekszik, ha nem ugrál a gyenge hálózaton.

Ha megfelelő hálózati lefedettséggel rendelkező területre értünk, a fenti lépéseket követve váltsunk vissza 4G-re.

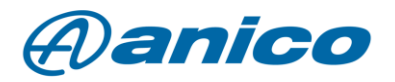

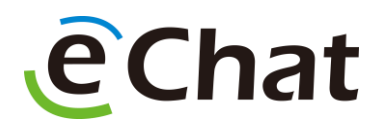